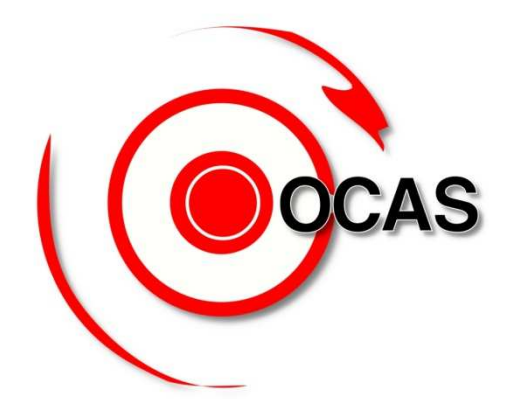

# OTOMATİK CMK ATAMA SİSTEMİ SORGU HAKİMLİĞİ MODÜLÜ KULLANIM KILAVUZU

## OCAS TÜRKİYE(KULLANMA KLAVUZU)

www.ocasturkiye.com adresinden girildiğinde karşınıza sizden il,tip,kullanıcı adı ve parola isteyen bir sayfa çıkmaktadır.Şehir kısmında bulunduğunuz ili (örnek izmir) ve Tip kısmında da <u>Kurum</u>u seçiniz. Aşağıdaki örnekte görüldüğü gibi sizden istenilen bilgilerle sisteme giriş yapınız.

|                                          | OCAS TÜRKİYE                                                                            |                                        | I-3S Bilişim Grup 🌠                                                                                                    |
|------------------------------------------|-----------------------------------------------------------------------------------------|----------------------------------------|----------------------------------------------------------------------------------------------------|
| GCAS                                     | Otomatik CMK Atama Sistemi                                                              |                                        | Kurumsal Yazılım Çözümleri 🎾                                                                                            |
|                                          |                                                                                         | YASAL UYARII                           |                                                                                                    |
| OCAS TÜRKİYE SİSTEN<br>YAPILACAK KAYIT V | YİNE YAPILAN HERTÜRLÜ VERİ GİRİŞİ VE MÜDAH<br>E GİRİŞİMLER TÜRK CEZA KANUNUNUN 10. BÖLÜ | ale kayıt altına a<br>Münde düzenlenen | ALINMAKDA OLUP KULLANIM İZNİ OLMAYAN KİŞİ YADA KURUMLARCA<br>EN BİLİŞİM ALANINDA SUÇLAR KAPSAMINDA KABUL EDİLECEKTİR. ! |
|                                          | IP ADRI                                                                                 | ESINIZ : 88.248.31                     | 1.128                                                                                                    |
|                                          |                                                                                         |                                        |                                                                                                    |
|                                          | K                                                                                       | ULLANICI GIRIŞİ                        |                                                                                                    |
|                                          | ŞEHİR:                                                                                  | İzmir                                  |                                                                                                    |
|                                          | TIP:                                                                                    | SEÇİNİZ                                | ×                                                                                                    |
|                                          | ADI:                                                                                    |                                        |                                                                                                    |
|                                          | PAROLA                                                                                  |                                        |                                                                                                    |
|                                          |                                                                                         |                                        |                                                                                                    |
|                                          | S                                                                                       | BISTEME GIRIŞ                          |                                                                                                    |

Bilgileri doğru girip başarılı bir giriş yaptığınızda önünüze aşağıdaki gibi bir ekran gelir,bu ekranda gördüğünüz güvenlik resminiz eğer doğru ise şifrenizi giriniz ve <u>OTURUM AC</u> butonunu tıklayınız.

|     | KULLANICI GİRİŞİ                                      |
|-----|-------------------------------------------------------|
|     | GÜVENLİK 🥠                                            |
|     | ŞİFRE:                                                |
|     | OTURUM AÇ                                             |
|     |                                                       |
|     |                                                       |
| Sis | temin İlk Kısmına Başarılı Şekilde Giriş<br>Yaptınız, |

### KAYIT İŞLEMLERİ :

\* YENİ KAYIT GİRİŞİ= Bu kısmı yeni dosya girişi yapmak için kullanınız. En üstte <u>SORGU HAKİMLİGİ BİLGİLERİ</u> alanında <u>ADI</u> kısmında bağlı olduğunuz kurum otomatik olarak seçimiştir altındaki <u>SORGU NO</u> kısmını doldurunuz. <u>SORGU NO</u> : her sorgu hakimliğinin kayıtlarını ayrı ayrı tutabilmesi ve dosyalandırılabilmesi için verilen numaradır.

| Kayıt İşlemleri 🌼                                                               | SORGU HAKİMLİĞİ İ                                    | IBAR <mark>BİLGİLERİ</mark>                                                                                                    |     |   |
|---------------------------------------------------------------------------------|------------------------------------------------------|----------------------------------------------------------------------------------------------------|-----|---|
| <u>Yeni Kayıt Girişi</u><br><u>Sorgulama İşlemleri</u><br>Avukat İşlemleri 🏾 🛠  | ADI: İZMİR<br>SORGU NO:                              | R NÖBETÇİ SORGU HAKİMLİĞ                                                                                                    |     | * |
| Avukat Sorgulama<br>Mesaj Panosu 🏾 🛠                                            |                                                      | RUMLARDAN GELEN DOSYALAR                                                                                                    |     |   |
| <u>Mesaj Yaz - Oku</u>                                                          | KİŞİ BİLGİLERİ                                       |                                                                                                    |     |   |
| Sifre ve Parola İslemleri                                                       | Sanık - Mağdur<br>Türü:                              | SANIK                                                                                                    | •   |   |
| Yardım Menüsü                                                                   | Ad:                                                  | -                                                                                                    |     |   |
| Yardım Videoları                                                                | Cinsiyet:                                            | ERKEK                                                                                                    | -   |   |
| Savcılık Ödemeleri<br>Dosya Sorgula - Onayla                                    | Doğum Tarihi:<br>Suç Tanımını Seçini                 | z 1 ▼ 1 ▼ 2008                                                                                                    |     |   |
| Çıkış<br>Sistemden Güvenli Çıkış<br>Kullanıcı Bilgileri<br>shk PERSONEL<br>emur | Kişi Ekle 🥥 🤇<br>🌒 * Soruş<br>🦳 Menfaa<br>💭 İfade bi | Kişi Güncelle 😡 Kişi S<br>turma Evresi Avukatı Seçmek!<br>t Çatışması Var İse İşaretleyiniz!<br>aşka yerde alınacak ise tıklayınız | sil |   |
| ok                                                                              | DO                                                   | SYAYI ONAYLA                                                                                                    |     |   |

<u>KİŞİ BİLGİLERİ</u> alanında sanık-mağdur türü,o kişinin adı,soyadı,cinsiyeti,doğum tarihi bilgilerini doldurunuz ve hemen altında kişinin suç tanımını seçiniz.Bu bilgileri girdikten sonra <u>KİŞİ EKLE</u> butonuna basıp bekleyiniz.Karşınıza aşağıdaki gibi bir sayfa çıkacaktır.

| KİŞİ BİLGİLERİ                                                                                      |                |       |           |                       |  |  |
|----------------------------------------------------------------------------------------------------|----------------|-------|-----------|-----------------------|--|--|
| Sanık - Mağdur<br>Türü:                                                                             | SANIK          |       |           | *                     |  |  |
| Ad:                                                                                                 |                |       |           |                       |  |  |
| Soyad:                                                                                              |                |       |           |                       |  |  |
| Cinsiyet:                                                                                           | ERKEK          |       |           | *                     |  |  |
| Doğum Tarihi:                                                                                       | 1 🔽 1          | *     | 2008      | *                     |  |  |
| HIRSIZLIK                                                                                           |                |       |           | *                     |  |  |
| Kişi Ekle 🌚 🗌                                                                                       | Kişi Güncel    | le    | 🝘 🛛 Kişi  | Sil 🕡                 |  |  |
| 🕑 * Sorușt                                                                                          | urma Evresi Av | /ukat | ı Seçmek! |                       |  |  |
| Soruşturma<br>Avukatı Adı<br>Seç                                                                    | Soyadı         | Yaşı  | Suçu      | Soruşturma<br>Avukatı |  |  |
| Seç DENEM                                                                                           | E DENEMEBÎR    | 28    | HIRSIZLIK | 0                     |  |  |
| Menfaat Çatışması Var İse İşaretleyiniz!  İfade başka yerde alınacak ise tıklayınız  DOSYAYI ONAYLA |                |       |           |                       |  |  |

Aynı dosyanın içine varsa diğer sanık, sanık-mağdurun adını girmek için <u>SEC</u> e tıklayın, biraz bekleyip yukarıdaki kişi bilgilerini tekrar doldurunuz ve yine <u>KİŞİ EKLE</u> ye basınız. Girdiğiniz kişi bilgilerinin hatalı olduğunu fark ettiyseniz <u>SEC</u> e tıklayıp <u>KİŞİ GÜNCELLE</u> ile bilgileri değiştirebilirsiniz. Yaptığınız girişin yanlış olması durumunda ise yine <u>SEC</u> e tıklayıp <u>KİŞİ SİL</u> butonu ile kaydı silebilirsiniz. Dosyadaki kişiler arasında <u>menfaat çatışması var</u> ve/veya <u>ifade başka yerde</u> <u>alınacak</u> ise yanlarındaki küçük kutucukları seçiniz.Seçtiğinizde karşınıza aşağıdaki gibi bir ekran çıkacaktır.

|      | Soruşturma<br>Avukatı<br>Seç                                                                                                    | Adı    | Soyadı    | Yaşı | Suçu      | Soruşturma<br>Avukatı |  |  |  |
|------|----------------------------------------------------------------------------------------------------|--------|-----------|------|-----------|-----------------------|--|--|--|
| Seç  | Avukat Sec                                                                                                    | DENEME | DENEMEBÎR | 28   | HIRSIZLIK | 0                     |  |  |  |
| Seç  | Avukat Sec                                                                                                    | DENEME | DENEMEĬKĬ | 28   | HIRSIZLIK | 0                     |  |  |  |
| İlgi | Menfaat Çatışması Var İse İşaretleyiniz!  Ifade başka yerde alınacak ise tıklayınız IFADE YERİ VE ZAMANI: BAYRAKLI(ADLIYESARAYI)  Igili Kişi Telefonu: |        |           |      |           |                       |  |  |  |
|      | İlgili Kişi Telefonu:                                                                                                    |        |           |      |           |                       |  |  |  |

İfade başka yerde alınacak ise bu kısma ifade yeri ve zamanı ,altına da ilgili kişi telefonunu giriniz.Başka ekleme/değişiklik yapmayacaksanız en alttaki <u>DOSYAYI ONAYLA</u> butonuna basıp kaydınızı bitiriniz.

KURUMLARDAN GELEN DOYALAR: karakol , jandarma , savcılık vs. gibi şubelerden sorgu hakimliğine aktarılan ve yeni avukat talep edilmeyeceği durumlarda kullanılır.Bu şekilde bir dosya kaydı yapacaksınız.

**KURUMLARDAN GELEN DOSYALAR** butonunu seçiniz.Karşınıza alttaki gibi bir ekran çıkacaktır.

| Veni Kavit Girisi                                                                                               |      |            | or arrow int partoarre |                                 |                     |
|----------------------------------------------------------------------------------------------------|------|------------|------------------------|---------------------------------|---------------------|
| Sorgulama İşlemleri                                                                                             | ADI: |            | ZMÎR NÖBETÇÎ SO        | RGU HAKİMLİĞİ                   | *                   |
| Avukat İşlemleri 🛛 🛠                                                                                            | SUR  | 50 NO:     |                        |                                 |                     |
| Avukat Sorgulama                                                                                                |      | INT KAVIT  |                        |                                 |                     |
| Mesaj Panosu 🛠                                                                                                  | 0.1  |            | ROROFILARDANGL         |                                 |                     |
| Mesaj Yaz - Oku                                                                                                 |      |            | KURUMLAR               | RDAN AKTARILAN DOSYALAR         |                     |
| Kullanıcı İşlemleri 🛛 🛠                                                                                         | -    | KANT NO    |                        |                                 |                     |
| Sifre ve Parola İslemleri                                                                                       |      | KAYITINO   | IMBAR TARIMI           | KURUM ADI                       | GUNDERILME TARIHI   |
| Yardım Menüsü 🛛 🛠                                                                                               | SEÇ  | 2007300475 | 28.02.2008 14:07:20    | TORBALI CUMHURİYET BAŞSAVCILIĞI | 28.02.2008 14:07:20 |
| Yardım Dosyaları                                                                                                | SEÇ  | 2007300478 | 28.02.2008 16:51:38    | MENEMEN CUMHURİYET BAŞSAVCILIĞI | 28.02.2008 16:51:38 |
| Yardım Videoları                                                                                                | SEÇ  | 2007300481 | 03.03.2008 09:25:26    | BERGAMA CUMHURİYET BAŞSAVCILIĞI | 03.03.2008 09:25:26 |
|                                                                                                    | SEÇ  | 2007300484 | 03.03.2008 13:31:46    | BERGAMA CUMHURİYET BAŞSAVCILIĞI | 03.03.2008 13:31:4  |
| Savcılık Ödemeleri 🛠                                                                                            | SEÇ  | 2007300486 | 03.03.2008 15:57:00    | URLA CUHURİYET BAŞSAVCILIĞI     | 03.03.2008 15:57:00 |
| Dosya Sorgula - Onayla                                                                                          | SEÇ  | 2007300487 | 04.03.2008 09:57:20    | BERGAMA CUMHURİYET BAŞSAVCILIĞI | 04.03.2008 09:57:20 |
|                                                                                                    | SEÇ  | 2007300490 | 04.03.2008 10:29:00    | BERGAMA CUMHURİYET BAŞSAVCILIĞI | 04.03.2008 10:29:00 |
| Çıkış 🏾 🕆                                                                                                    | SEÇ  | 2007300492 | 04.03.2008 10:35:55    | BERGAMA CUMHURİYET BAŞSAVCILIĞI | 04.03.2008 10:35:5  |
| Sistemden Güvenli Çıkış                                                                                         | SEÇ  | 2007300494 | 04.03.2008 13:48:13    | BERGAMA CUMHURİYET BAŞSAVCILIĞI | 04.03.2008 13:48:1  |
|                                                                                                    | SEÇ  | 2007300495 | 04.03.2008 15:17:27    | BERGAMA CUMHURİYET BAŞSAVCILIĞI | 04.03.2008 15:17:22 |
| Kullanıcı Bilgileri                                                                                             |      | Sayfa: 1   | < < Prev [1] 2 3       | <u>3 4 5 6 7 339 340 34</u>     | 1 Next > >          |
| the second second second second second second second second second second second second second second second se |      | 1          | ł                      | KİŞİLERİ GÖSTER                 |                     |
| emur                                                                                                    |      |            |                        |                                 | 2.24                |

Kaydetmek istediğiniz ilgili dosyayı listeden bulunuz ve sol taraftaki <u>SEC</u>'i tıklayarak dosyayı seçiniz.Dosyayı seçtikten sonra <u>KİŞİLERİ</u> <u>GÖSTER</u> botununa tıklayarak dosyayla ilgili kişi tipi, adı, soyadı, yaşı, avukat adı,soyadı ve telefon numarası bilgilerini görüntüleyebilirsiniz. <u>DOSYAYI KAYDET</u> butonuna basarak seçili dosya kaydedilmiş olur.

Yaptığınız bu dosya girişi ile OCAS dosyayı sisteme kaydederek avukat atamaları için aramalara başlar.

**\* SORGULAMA İŞLEMLERİ =** Bu kısmı girdiğinizde karşınıza çıkan ekranda üstte DOSYA İŞLEMLERİ MENÜSÜ, altta ise kayıtlı tüm dosyalar, avukat atamaları ile ilgili bilgilerin listesi bulunur.

| DOS | SYA İŞLEMLERİ MENÜSÜ                                         |                            |                  |                    |                  |                     |          |        |
|-----|--------------------------------------------------------------|----------------------------|------------------|--------------------|------------------|---------------------|----------|--------|
|     | İşlemi Bitmiş Kayıtları Göster<br>Sorgulama Sayfasını Yenile | Avukat Ya<br>İşlemleri İşl | zdırma<br>emleri | Talep<br>İşlemleri | Dosya<br>Aktarma |                     |          |        |
|     | DOSYA DURUM                                                  | ARANAN AV. SAYISI          | KAYIT NO         | DOSYA              |                  | KAYIT ZAMANI        | KİŞİ ADI | Kişi s |
| SEC | Görevlendirme İçin Avukatlar Telefonla Aranıyor.             | 0                          | 34714            | KARŞIYAKA ASAYİŞ   | ŞUBE MÜDÜRLÜĞÜ   | 19.11.2008 13:21:43 | ADNAN    | TARGL  |
| SEC | Görevlendirme İçin Avukatlar Telefonla Aranıyor.             | 0                          | 34714            | KARŞIYAKA ASAYİŞ   | ŞUBE MÜDÜRLÜĞÜ   | 19.11.2008 13:21:43 | YALÇIN   | TARGL  |
| SEC | Avukat Ataması Yapıldı.                                      | 6                          | 34712            | KARŞIYAKA ÇOCUK    | BÜRO             | 19.11.2008 10:53:26 | EDA      | ŞİŞMAN |
| SEC | Avukat Ataması Yapıldı.                                      | 3                          | 34711            | KARŞIYAKA ÇOCUK    | BÜRO             | 19.11.2008 10:35:32 | ŞENOL    | DORUK  |
| SEC | Avukat Ataması Yapıldı.                                      | 2                          | 34710            | KONAK ÇOCUK BÜR    | O AMİRLİĞİ       | 19.11.2008 10:03:36 | BURAK    | DURUC  |
| SEC | Avukat Ataması Yapıldı.                                      | 2                          | 34709            | KONAK ÇOCUK BÜR    | O AMİRLİĞİ       | 19.11.2008 10:02:11 | CANER    | ÖZDEM  |
| SEC | Avukat Ataması Yapıldı.                                      | 1                          | 34708            | KONAK ÇOCUK BÜR    | O AMİRLİĞİ       | 19.11.2008 10:00:53 | AHMET    | KAYNA  |
| SEC | Avukat Ataması Yapıldı.                                      | 2                          | 34707            | ÇOCUK ŞUBE MÜDÜ    | RLÜĞÜ            | 19.11.2008 09:41:49 | ALÍ      | GACAN  |
| SEC | Avukat Ataması Yapıldı.                                      | 3                          | 34706            | ÇOCUK ŞUBE MÜDÜ    | RLŪĞŪ            | 19.11.2008 09:37:34 | SELGÍN   | BÖREK  |
| SEC | Avukat Ataması Yapıldı,                                      | 3                          | 34706            | ÇOCUK ŞUBE MÜDÜ    | RLÜĞÜ            | 19.11.2008 09:37:34 | EBRU     | KOLAÇ  |
| SEC | Avukat Ataması Yapıldı.                                      | 3                          | 34706            | ÇOCUK ŞUBE MÜDÜ    | RLŪĞŪ            | 19.11.2008 09:37:34 | ESRA     | KOLAÇ  |
| SPC | Avaikat Atamasi Yaniki                                       | 3                          | 34706            | COCI IK SUBE MÜDI  | ເຕັບເສ           | 19 11 2008 09-37-34 | KARDELEN | CAKTR  |

Yukarıdaki resimde görüldüğü üzere <u>DOSYA İŞLEMLERİ MENÜSÜ</u>'nde 4 adet buton bulunmaktadır.Sorgu hakimligi için aktif olan butonlar <u>Kayıtları Görüntüle, Avukat İşlemleri</u>, <u>Yazdırma İşlemleri</u> ve <u>Talep</u> <u>İşlemleri</u> butonlarıdır.

## KAYITLARI GÖRÜNTÜLE:

#### Sorgulama sayfasını yenileme:

En son yapılan kayıtları görüntüleyebilmek için sayfanın güncellemesini saglamak istediginizde <u>KAYITLARI GÖRÜNTÜLE</u> butonu içindeki <u>SORGULAMA SAYFASINI YENİLE</u> butonunu tıklayınız.

| Kayıt İşlemleri 🖈                                                             | DOSYA İŞLEMLERİ MENÜSÜ                                       |                                |                               |                     |                        |                     |           |
|-------------------------------------------------------------------------------|--------------------------------------------------------------|--------------------------------|-------------------------------|---------------------|------------------------|---------------------|-----------|
| Y <u>eni Kavıt Girisi</u> Sorgulama İşlemleri Avukat İşlemleri 🏦              | İşlemi Bitmiş Kayıtları Göster<br>Sörgulama Sayfasını Yenile | Avukat Yazd<br>İşlemleri İşlen | ırma Talep<br>ıleri İşlemleri | Dosya<br>Aktarma    |                        |                     |           |
| Mesaj Panosu 🏾 🎗                                                              | DETAYLI SORGULAMA                                            |                                |                               | 2                   |                        |                     |           |
| Mesaj Yaz - Oku                                                               | SANIK-MAĞDUR SORGULAMA                                       | AVUKAT SORGULAMA               | DOSYA NO - KA                 | YIT NO SORGULAMA    | DURUŞMA TARİHİ         | SORGULAMA           |           |
| Kullanıcı İşlemleri         \$           Şifre ve Parola İşlemleri         \$ | ADI                                                          | ADI                            | DOSYA NO                      | SORGULA             | BAŞLANGIÇ TARİHİ       | 20.11.2008          |           |
| Yardım Menüsü         \$           Yardım Dosyaları         \$                | SOYADI                                                       | SOYADI                         | KAYIT NO                      | SORGULA             | BITIŞ TARIHI           | 20.11.2008          |           |
| Yardım Videoları                                                              | SORGULA                                                      | SORGULA                        |                               |                     |                        |                     |           |
| Dosya Sorgula - Onayla                                                        |                                                              |                                | BÜTÜN KAYITLARI               | LİSTELE             |                        |                     |           |
| Çıkış 🌲                                                                       |                                                              |                                |                               |                     |                        |                     |           |
| Sistemden Güvenli Çıkış                                                       | DOSYA DURUM ARANAN AV. SAYISI                                | KAYIT NO DOSYA KAYIT ZAMAN     | I KİŞİ ADI KİŞİ SOYADI I      | KİŞİ TÜRÜ SUÇ ATAMA | NO AVUKAT KABUL ZAMANI | AVUKAT TC KİMLİK NO | AVUKAT AD |
| 3.ÇOCUK MAHKEMESI<br>personel<br>Memur<br>0 232.411 20:00                     |                                                              |                                |                               | No data to display  |                        |                     |           |

**AVUKAT İŞLEMLERİ :** Bu kısımda avukatın dosyaya atandığı halde belli bir süre içerisinde ifade almaya gelmemesi durumunda yapacağınız işlemler şöyledir:

1) Ekranda görülen listeden söz konusu olan dosyayı bulunuz.İkinci sütun <u>DOSYA DURUM</u> sütunudur, bu sütunda avukat ataması yapılıp yapılmadığını ya da hala yapılıyor olduğunu takip edebilirsiniz.Avukat ataması yapıldıysa 11.sütundaki <u>AVUKAT KABUL ZAMANI</u> nı kontrol ediniz.Burada yazan zaman üzerinden belli bir süre geçmiş ve hala avukat gelmemiş ise en baştaki sütunda yer alan <u>SEC</u> butonunu tıklayınız. 2) Şuan ilgili dosyayı seçmiş bulunuyorsunuz.Yukarıdaki AVUKAT

2) Şuan ligili dosyayı seçmiş bulunuyorsunuz. Yukarıdaki <u>AVUKA1</u> <u>İŞLEMLERİ</u> butonuna tıklayıp karşınıza çıkan iki butondan ikincisi olan <u>Avukat Gelmedi-Başka Avukat Gönder</u> 'e tıklayınız.

| Kayıt İşlemleri 🔹                        | DOSYA İŞLEMLERİ        | MENÜSÜ                        |                                      |          |                       | 10 · · · · · · · · · · · · · · · · · · · |                  |                 |
|------------------------------------------|------------------------|-------------------------------|--------------------------------------|----------|-----------------------|------------------------------------------|------------------|-----------------|
| Yeni Kayıt Girişi<br>Sorgulama İşlemleri |                        |                               |                                      |          |                       |                                          |                  |                 |
| Avukat İşlemleri<br>Avukat Sorgulama     | Kayıtları<br>Görüntüle | Avukat<br>Avukat Gelmedi - Ba | <u>t Geldi</u><br>aşka Avukat Gönder |          | Yazdırma<br>İşlemleri | Talep<br>İşlemleri                       | Dosya<br>Aktarma |                 |
| Mesaj Panosu 🏦                           |                        |                               |                                      |          |                       |                                          |                  |                 |
| Kullanıcı İşlemleri 🖇                    |                        |                               |                                      |          |                       |                                          |                  |                 |
| <u>Şifre ve Parola İşlemleri</u>         | DOSYA DURUM            |                               | ARANAN AV, SAYISI                    | KAYIT NO | DOSYA                 |                                          |                  | KAYIT ZAMANI    |
| Yardım Menüsü 🛛 🛠                        |                        |                               |                                      | 1        |                       |                                          |                  |                 |
| Vardım Docuaları                         | SEC Görevlendirme İçin | Avukatlar Telefonla Aranıyor. | 0                                    | 34714    | KARŞIYAKA ASA         | AYİŞ ŞUBE MÜDÜRLÜ                        | ĞÜ               | 19.11.2008 13:2 |
| Tal ulti Dosyalari                       | SEC Görevlendirme İçin | Avukatlar Telefonla Aranıyor. | 0                                    | 34714    | KARŞIYAKA ASA         | AYİŞ ŞUBE MÜDÜRLÜ                        | ĞŨ               | 19.11.2008 13:2 |
| Yardim Videolari                         | SEC Avukat Ataması Yap | aldı.                         | 6                                    | 34712    | KARŞIYAKA ÇO          | CUK BÜRO                                 |                  | 19.11.2008 10:5 |
| Savçılık Ödemeleri                       | SEC Avukat Ataması Yap | əldı.                         | 3                                    | 34711    | KARŞIYAKA ÇO          | CUK BÜRO                                 |                  | 19.11.2008 10:3 |
| Surein ouchielen x                       | SEC Avukat Ataması Yap | oldı.                         | 2                                    | 34710    | KONAK ÇOCUK           | BÜRO AMİRLİĞİ                            |                  | 19.11.2008 10:0 |
| Dosya Sorgula - Onayla                   | SEC Avukat Ataması Yap | aldı.                         | 2                                    | 34709    | KONAK ÇOCUK           | BŪRO AMĪRLĪĞĪ                            |                  | 19.11.2008 10:0 |
| Ch-                                      | SEC Avukat Ataması Yap | oldı.                         | 1                                    | 34708    | KONAK ÇOCUK           | BÜRO AMİRLİĞİ                            |                  | 19.11.2008 10:0 |

Artık bu talebinizle OCAS atama için yeniden aramaya başlayacaktır.

YAZDIRMA İŞLEMLERİ : Bu kısımda kayıt ettiğiniz dosya ve avukatı için gerekli olan görevlendirme talep ve yetki belgelerini yazdırabilirsiniz.Bunun için yapacağınız işlemler şöyledir:

1) Ekranda görünen listeden ilgili olan dosyayı bulup,başındaki <u>Seç</u> butonuna tıklayınız.

2) Şuan ilgili dosyayı seçmiş bulunuyorsunuz.Yukarıdaki <u>YAZDIRMA</u> <u>İŞLEMLERİ</u> butonuna tıklayıp karşınıza çıkan iki butondan

#### <u>görevlendirme talep belgesi</u> için üsttekini,<u>vetki belgesi</u> için alttakini tıklayınız.

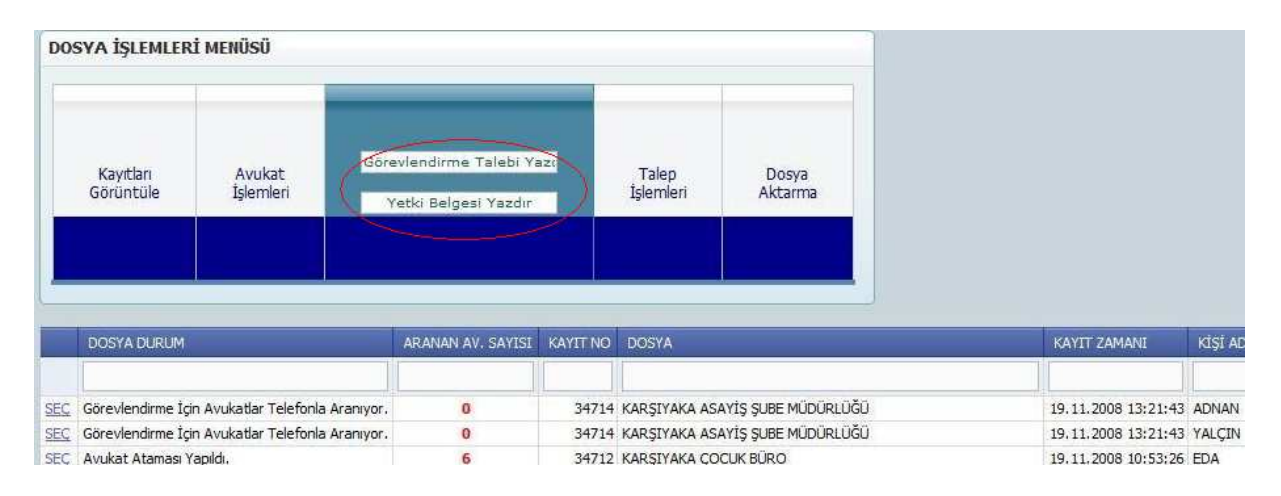

### TALEP İŞLEMLERİ:

Kaydı yapılmış dosyayı alt taraftaki listeden bulup birinci sutunda bulunan seç butonuna tıkladıktan sonra ilgili dosyaya kişi eklemesi yapmak için <u>KİŞİ EKLEME</u> butonuna, ilgili dosyanın duruşma tarihini değiştirmek için <u>DURUŞMA TARİHİNİ DEĞİŞTİR</u> butonuna,ifadenin alınacak yerini değiştirmek için <u>İFADE YERİ DEĞİŞTİR</u> butonuna,yapılan talebi iptal etmek için de <u>İPTAL</u> butonuna tıklayınız.

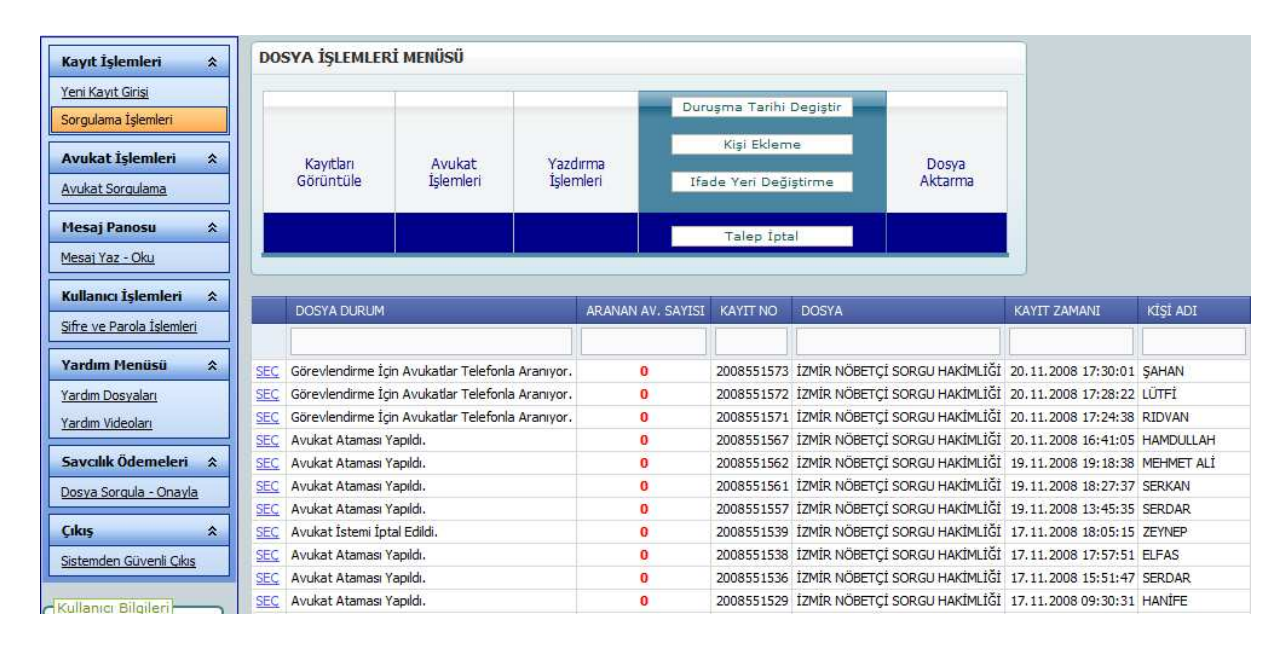

## AVUKAT İŞLEMLERİ:

**<u>AVUKAT SORGULAMA =</u>** Bu butona tıkladığınızda karşınıza baroya bağlı tüm CMK avukatlarının T.C.K,Ad-Soyad,Sicil No,Tel No ve Adres bilgileri bir liste halinde çıkmaktadır.Aradığınız avukatın herhangi bir bilgisini üst kısımdaki ilgili kısma girerek de arama yapabilir,aradığınız avukatın diğer tüm bilgilerini görüntüleyebilirsiniz.

| Kayıt İşlemleri 🛛 🛠                                    | Avukat Sorgula   | ama Ekra | anı        |            |             |         |                                |
|--------------------------------------------------------|------------------|----------|------------|------------|-------------|---------|--------------------------------|
| <u>Yeni Kayıt Girişi</u><br><u>Sorgulama İşlemleri</u> | AV. TC KİMLİK NO | AV, ADI  | AV, SOYADI | AV. SİCİLİ | AV. TELEFON | ilçesi  | ADRESİ                         |
| Avukat İşlemleri 🏾 🏦                                   | 12345678912      | MEHMET   | YILMAZ     | 1212       | 5331234567  | ÇANKAYA | 43. SOKAK<br>NO:25 K:1<br>D:31 |

#### **MESAJ PANOSU:**

**\*MESAJ YAZ-OKU =** Bu butona tıkladığınızda karşınıza çıkan ekranda OCAS yetkili kişilerine öneri,istek,sorun ve genel düşüncelerinizi yazıp BİLGİLERİ KAYDET butonuna tıklayarak iletebilirsiniz.

| Kayıt İşlemleri 🛛 🛠              |                                                                                         |
|----------------------------------|-----------------------------------------------------------------------------------------|
| Yeni Kayıt Girişi                | MESAJ NO KAYIT TARİHİ ÖNERİ VE İSTEK                                                    |
| Sorgulama İslemleri              |                                                                                         |
| Avukat İşlemleri 🛛 🛠             | SEC .                                                                                   |
| Avukat Sorgulama                 | MESAJ PANOSU                                                                            |
| Mesaj Panosu 🛛 🛠                 | ÖNERİ VE İSTEKLERİN BİLDİRİMİ YAŞANAN SORUNLARIN BİLDİRİMİ GENEL DÜŞÜNCELERİN BİLDİRİMİ |
| Mesaj Yaz - Oku                  |                                                                                         |
| Kullanıcı İşlemleri 🛛 🛠          |                                                                                         |
| <u>Sifre ve Parola İslemleri</u> |                                                                                         |
| Yardım Menüsü 🛛 🛠                |                                                                                         |
| Yardım Dosyaları                 | BILGILERİ KAYDET                                                                        |
| Yardım Videoları                 |                                                                                         |

KULLANICI İŞLEMLERİ:

\* <u>SİFRE VE PAROLA İŞLEMLERİ</u> =Bu kısımda şifre ve parola değişme işlemleri yapabilirsiniz. <u>Sifre değişimi</u> için <u>SİFRE DEĞİŞTİR</u> kısmındaki <u>EVET</u>'e tıklayınız.İlgili yerleri doldurup <u>ONAYLA</u> butonuna basarak işlemi tamamlayınız. Parola değişimi için <u>PAROLA DEĞİŞTİR</u> kısmındaki <u>EVET</u>'e tıklayınız.İlgili yerleri doldurup <u>ONAYLA</u> butonuna basarak işlemi tamamlayınız.

| Yeni Kavıt Girisi         |                         | SIFRE ve PAROLA DEGISTIR |
|---------------------------|-------------------------|--------------------------|
| Sorgulama İşlemleri       | ŞİFRE<br>DEĞIŞTIR: Evet | PAROLA<br>DEĞIŞTIR: Evet |
| Avukat İşlemleri          | ESKI ŞIFRE:             | ESKI PAROLA:             |
| Avukat Sorgulama          | YENI ŞİFRE:             | YENİ PAROLA:             |
| Mesaj Panosu              | YENI ŞIFRE<br>TEKRAR:   | YENÎ PAROLA<br>TEKRAR:   |
| <u>Mesaj Yaz - Oku</u>    | I ENVIA                 | I ERMAN.                 |
| Kullanıcı İşlemleri       |                         |                          |
| Sifre ve Parola İslemleri |                         | ONAYLA                   |

## ÇIKIŞ :

**\* SİSTEMDEN GÜVENLİ ÇIKIŞ =** Bu buton işlemleriniz bittiğinde sistemden güvenli olarak çıkış yapmanızı sağlar.